# Acceso al sistema de videoconferencias

## LIFESIZE

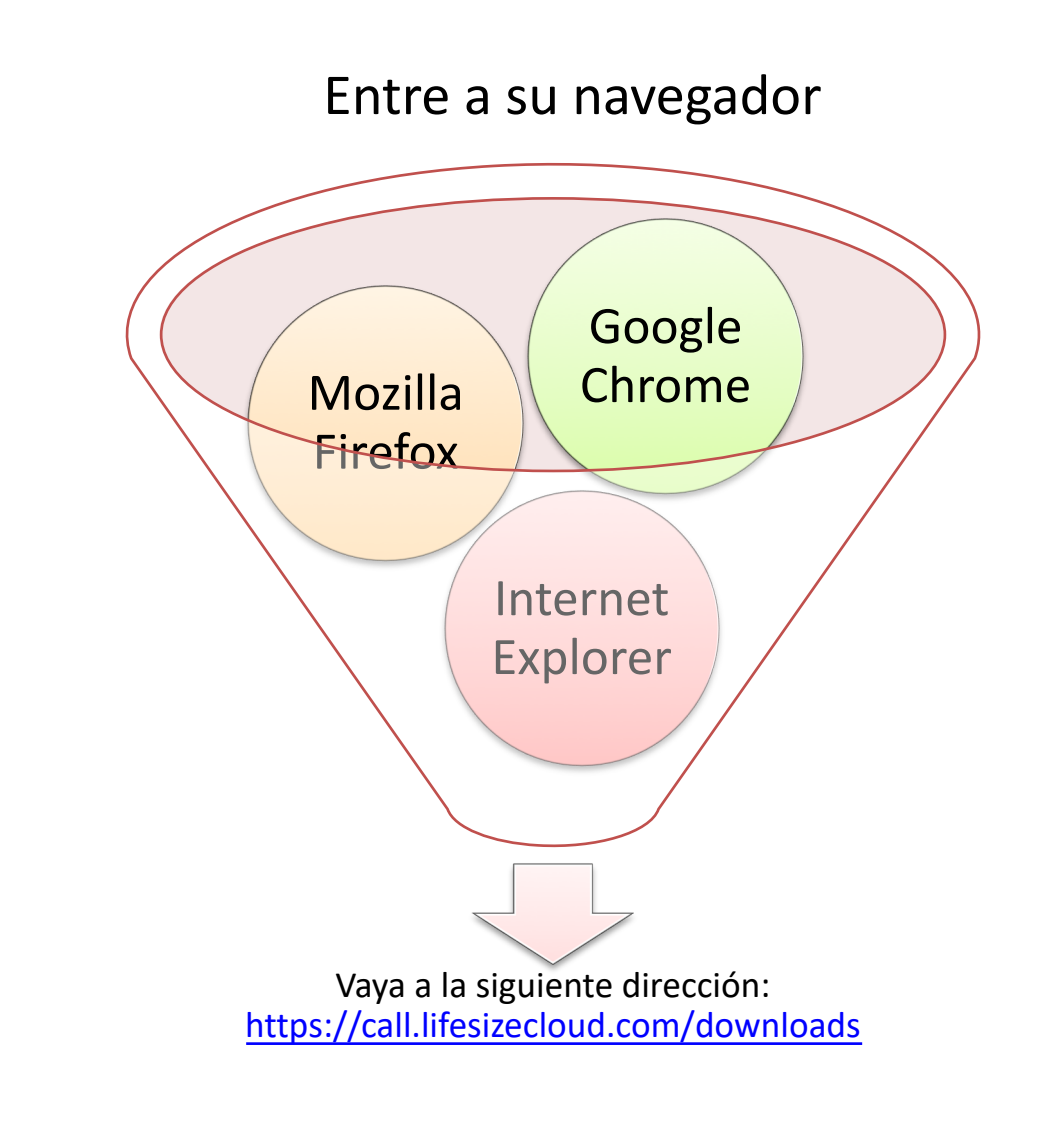

#### Verá la siguiente pantalla

#### Descargas de Lifesize

Trabaje más inteligentemente con un galardonado sistema de videoconferencia que lo acompaña adonde vaya.

#### Aplicaciones de Lifesize Desktop (Escritorio PC o MAC)

Disfrute de la potencia de Lifesize en su escritorio: el único servicio que ofrece un directorio compartido con llamadas por nombre, videollamadas al instante o programadas, llamadas individuales o en grupo (hasta 50), chats individuales o en grupo y grabación de llamadas.

#### Aplicaciones para móvil de Lifesize

Haga todo lo que necesita con nuestras<br> aplicaciones móviles de Lifesize. La conexión es la misma: solo cambia el tamaño de la pantalla.

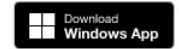

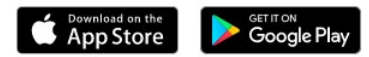

#### Únete a las llamadas desde tu navegador

Todas las características de Lifesize que conoces y adoras ya están disponibles en tu navegador Google Chrome™.

También puedes unirte a una reunión desde Internet Explorer® 11 o Microsoft Edge. Detectaremos si tienes instalada la aplicación para escritorio y, si no, te pediremos que la descargues e instales sobre la marcha.

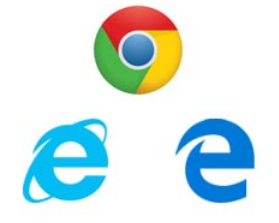

Dependiendo del sistema, baje la app dándole click a la opción de su sistema operativo, e instálelo

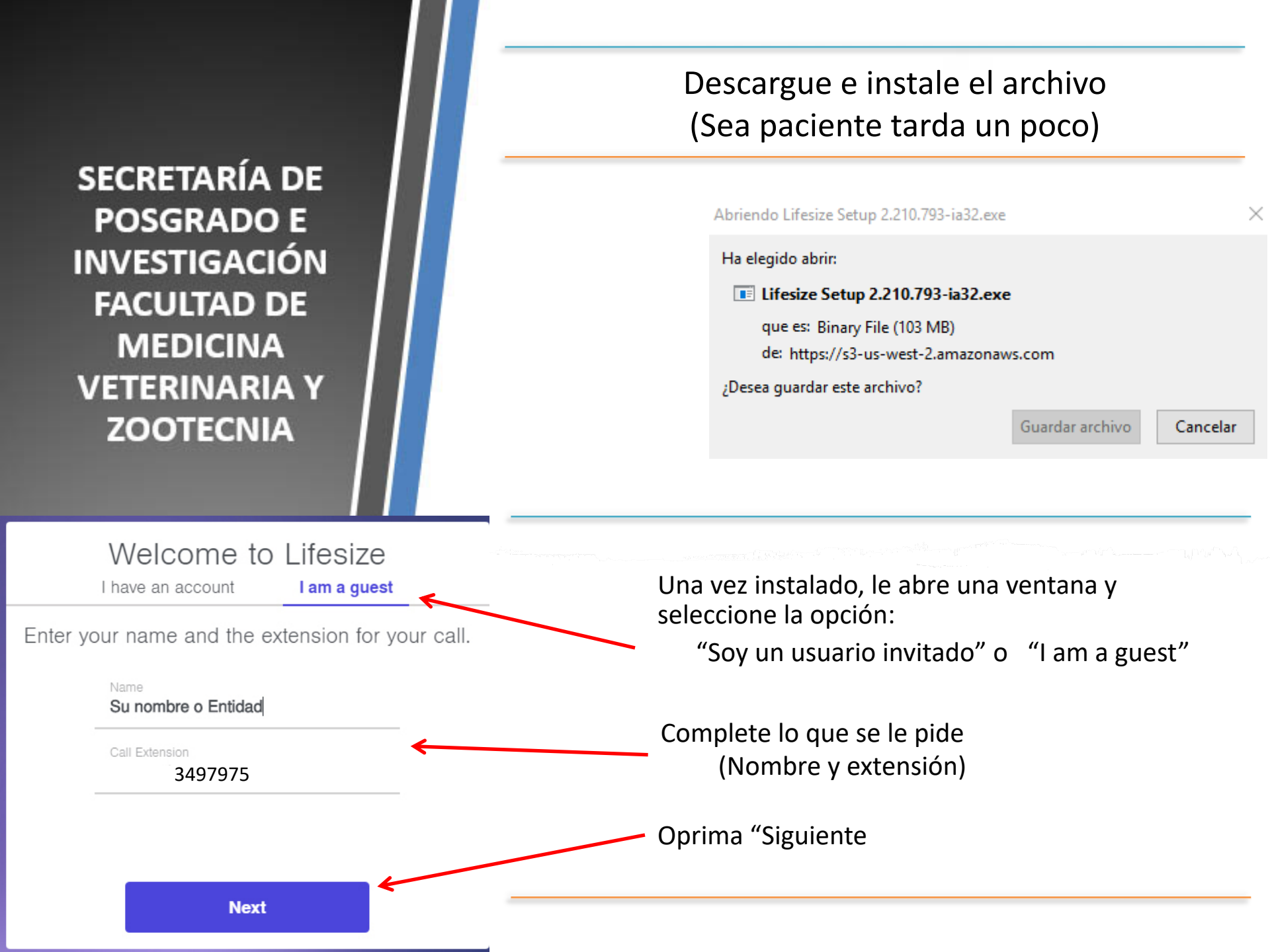

### Configure su salida de video (se sugiere dejar la que está puesta) y continúe

### Elige tus preferencias de cámara

Logitech QuickCam Pro 4000 (04... -

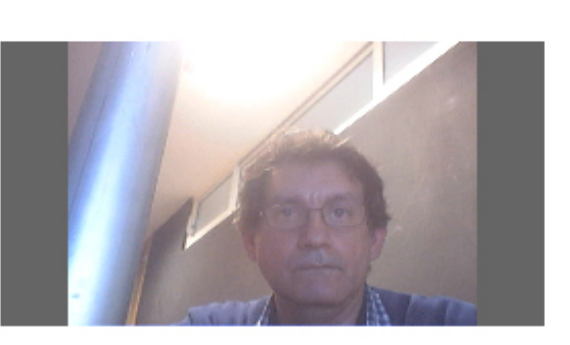

Cámara 🦲

Siguiente

A continuación, seleccionarás tus opciones de audio...

## Seleccione la opción de audio.

Habitualmente es la computadora, pero puede ser su teléfono celular o iPad

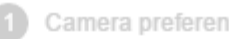

Audio preferences

### Choose your audio preferences

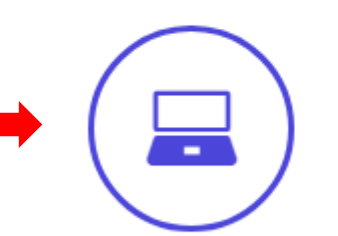

Use computer audio

Call in by phone

Se recomienda seleccionar la opción por default, a menos que tenga conectados otras bocinas o micrófono, entonces cámbielo aquí Use computer audio Select your microphone Select your speakers Communications • Communications Test my speakers Microphone level Microphone Join Al terminar déle clic a Join (unirse)

Lifesize

## ¿Quiere presentar un documento? para ello

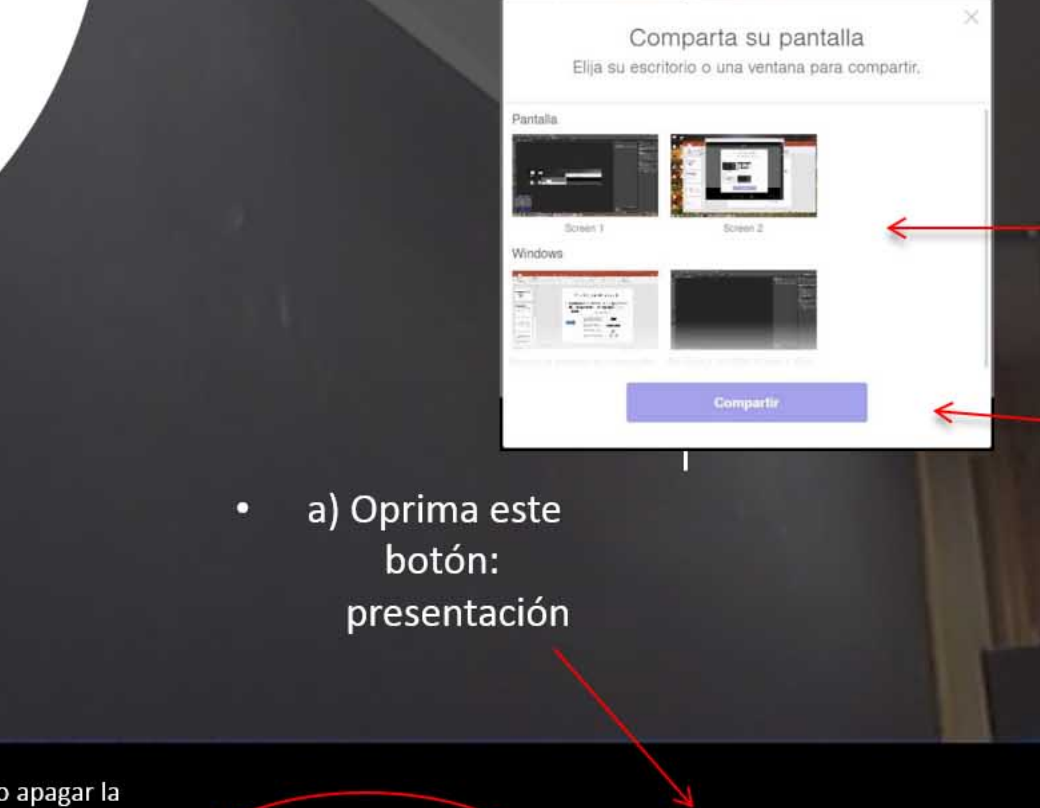

b) Seleccione el desktop,
pantalla o programa
con el que va a hacer la
presentación y

oprima compartir y listo

122

2

Usted puede silenciar su micrófono o apagar la cámara temporalmente dando clic a las figuras respectivas.

Para reactivarlas solo vuelva a dar. clic en el mismo lugar

**a** 

Para salir del programa

04:00 ( 4

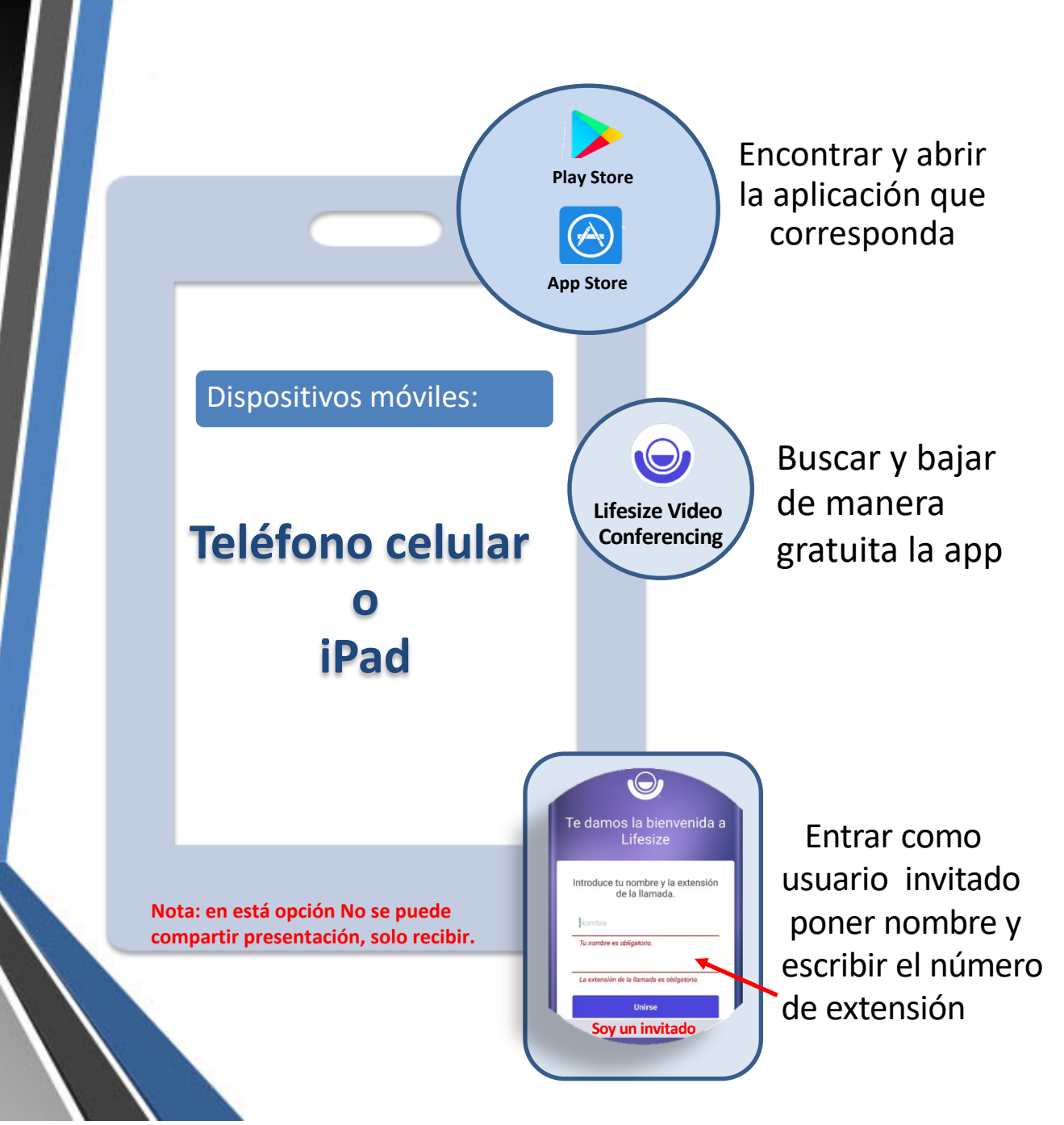

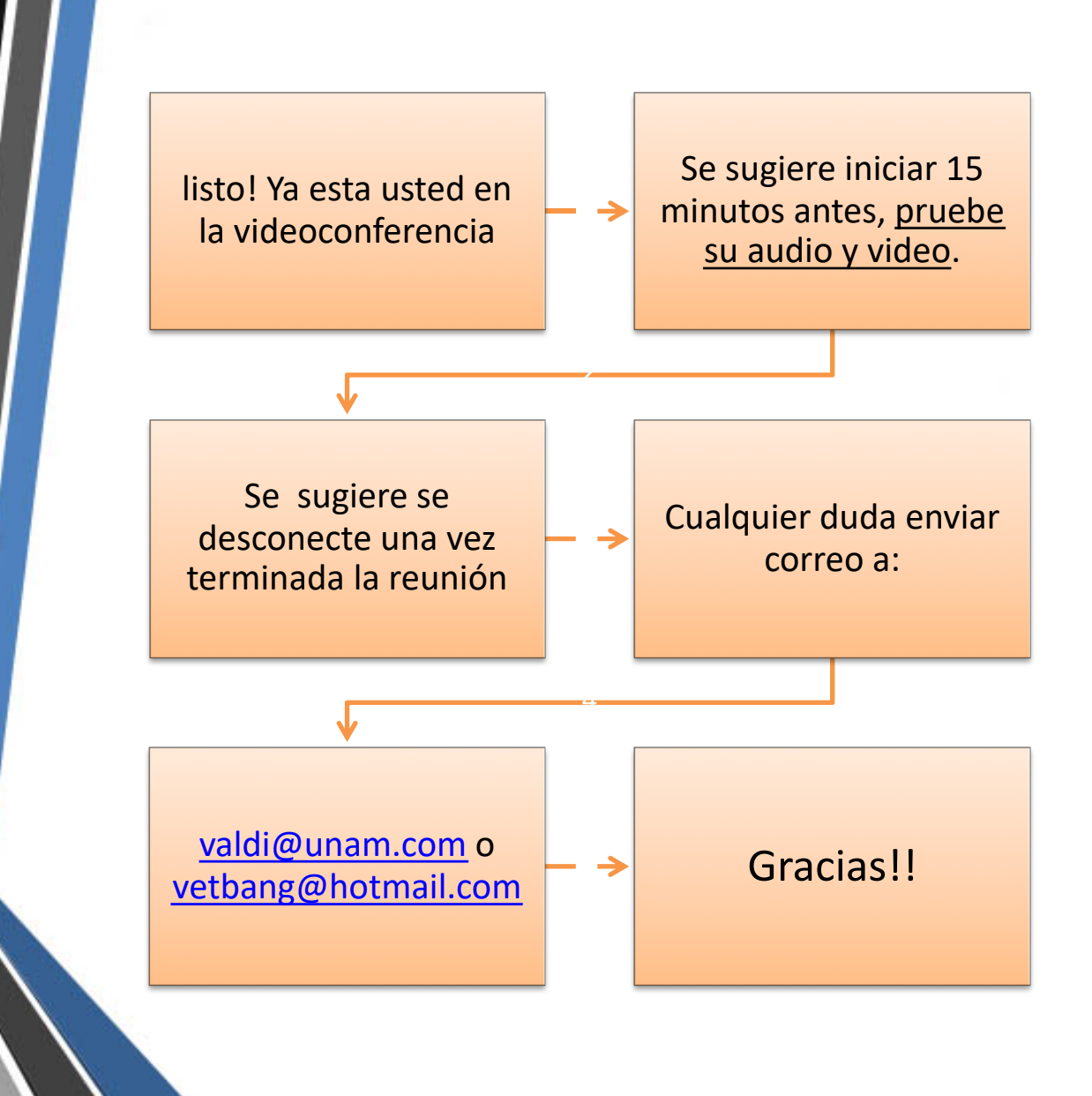